# L023 idro Controllore per stufa a pellet

MAN L023 LCD IDRO ITA versione 1.0

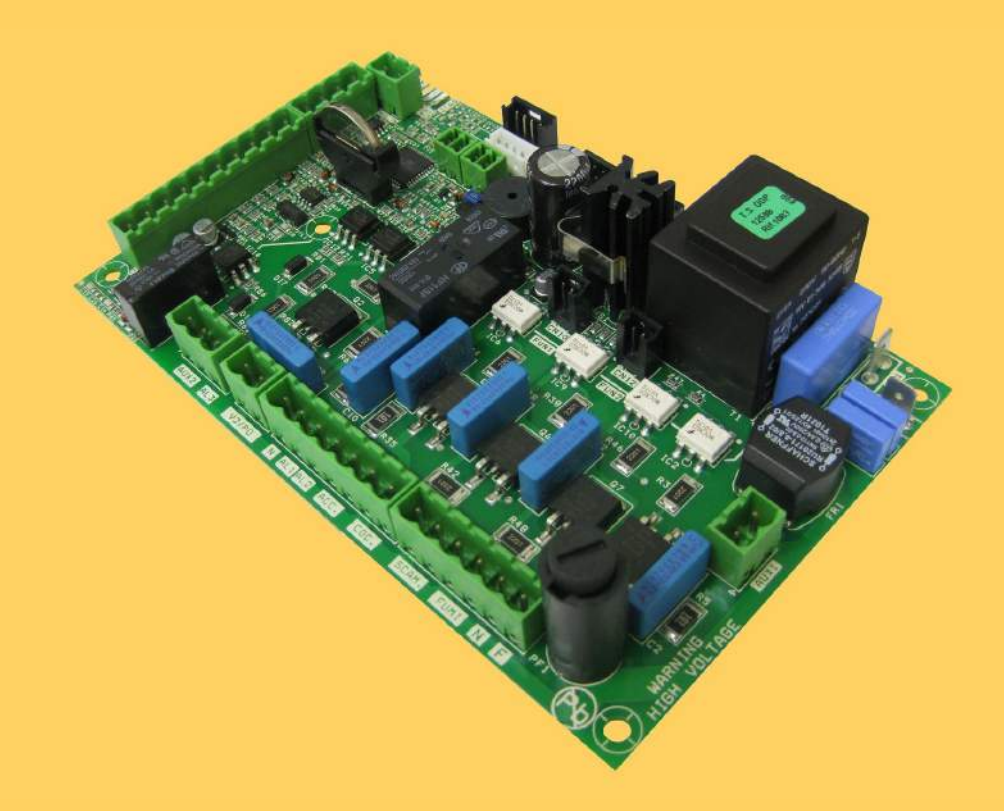

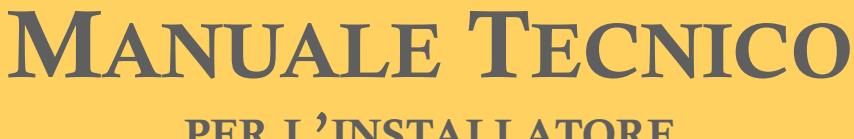

PER L'INSTALLATORE

## INDICE

| 1. PREFAZIONE                                             | 4  |
|-----------------------------------------------------------|----|
| 2. REVISIONI                                              | 4  |
|                                                           | 1  |
| 3.1 Abbreviazioni                                         | 4  |
| 3.3 Ambito di applicazione                                | 4  |
| 3.3 Descrizione generale                                  | 4  |
| 3.4 Accessori                                             | 5  |
| 3.5 Normative                                             | 5  |
| 4. SPECIFICHE TECNICHE                                    | 5  |
| 4.1 Specifiche elettriche                                 | 5  |
| 4.2 Specifiche ambientali                                 | 6  |
| 4.3 Specifiche meccaniche                                 | 6  |
| 4.4 Connessioni                                           | 6  |
| 5. INSTALLAZIONE                                          | 7  |
| 5.1 Test automatico del sistema                           | 7  |
| 5.2 Prima accensione dell'apparato                        | 8  |
| 6. INTERFACCIA UTENTE                                     | 8  |
| 6.1 Descrizione della console                             | 9  |
| 6.2 A che cosa servono i pulsanti                         | 10 |
|                                                           |    |
| 7. IL MENU                                                | 11 |
| 7.1 Menu utente                                           | 11 |
| 7.2 Menu 01 - regola ventole                              | 13 |
| 7.5 Menu 02 - set orono                                   | 13 |
| 7.5 Menu 03 - sceoli lingua                               | 17 |
| 7.6 Menu 05 - modo stand-by                               | 17 |
| 7.7 Menu 06 - modo cicalino                               | 17 |
| 7.8 Menu 07 - carico iniziale                             | 18 |
| 7.9 Menu 08 - stato stufa                                 | 18 |
|                                                           | 10 |
| 8. MODALITA OPERATIVA (UTENTE)                            | 19 |
| 8.1 Accensione della stura                                | 19 |
| 8.3 Passaggio da spento a lavoro                          | 20 |
| 8.4 Mancata accensione                                    | 21 |
| 8.5 Stufa in lavoro                                       | 21 |
| 8.6 Modifica dell'impostazione della temperatura ambiente | 21 |
| 8.7 Impiego del termostato/cronotermostato esterno        | 21 |
| 8.8 la temperatura ambiente raggiunge il SET impostato    | 22 |
| 8.9 Pulizia del braciere                                  | 22 |
| 8.10 Spegnimento della stufa                              | 23 |
| 8 12 Riaccensione della stufa                             | 23 |
|                                                           | 23 |
|                                                           |    |
| 9. CHE COSA SUCCEDE SE                                    | 24 |
| 9.1 Il pellet non si accende                              | 24 |
|                                                           |    |

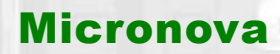

data 14/03/2011 pag. 3 di 42

## segue INDICE

| 10.ALLARMI                                         | 25 |
|----------------------------------------------------|----|
| 10.1 Allarme sonda temperatura fumi                | 25 |
| 10.2 Allarme sovra temperatura fumi                | 25 |
| 10.3 Allarme per mancata accensione                | 26 |
| 10.4 Allarme spegnimento durante la fase di lavoro | 26 |
| 10.5 Allarme termostato sicurezza coclea           | 26 |
| 10.6 Allarme termostato generale                   | 27 |
| 10.6 Allarme ventilatore aspirazione guasto        | 27 |

|   | 11.MODALITÀ OPERATIVA (MENU TECNICO                    | 28  |
|---|--------------------------------------------------------|-----|
|   | 11.1 Sottomenu 09 - 01 - 01 carica pellet              | 30  |
|   | 11.2 Sottomenu 09 - 02 - 01 tipo camino                | 30  |
|   | 11.3 Sottomenu 09 - 03 banche dati                     | 30  |
|   | 11.4 Sottomenu 09 - 04 dati canalizzata                | 30  |
|   | 11.5 Sottomenu 09 - 05 tarature varie                  | 30  |
|   | 11.6 Sottomenu 09 - 06 test uscite                     | 31  |
|   | 11.7 Sottomenu 09 - 07 tarature fabbrica               | 31  |
|   | 11.8 Sottomenu 09 - 08 azzera ore parziali             | 31  |
|   | 11.9 Sottomenu 09 - 09 azzera allarmi                  | 31  |
|   | 11.10 Sottomenu 09 - 10 memorie contatori              | 31  |
|   | 11.11 Taratura della sonda fumi                        | 32  |
|   | 11.12 Struttura della memoria di controllore           | 33  |
|   | 11.13 Creazione di banche dati personalizzate          | 34  |
|   |                                                        |     |
|   | 12.AGGIORNAMENTO DEL FIRMWARE DELLA SCHEDA             | 35  |
|   |                                                        |     |
| 4 | APPENDICE A (Tabella parametri)                        | 36  |
|   | APPENDICE B (Sequenza di avvio e condizione di lavoro) | 39  |
| _ |                                                        | ~ ~ |

APPENDICE C (Parametri di utilizzo) ...... 41

| Micronova           |       |                         | Controllore L023      | data 14/03/2011<br>pag. 4 di 42 |
|---------------------|-------|-------------------------|-----------------------|---------------------------------|
| 1. PREFA            | ZIONE |                         |                       | a- Dr.                          |
| versione            | data  |                         | codice progetto       | redatto da                      |
| 1.0 16.03.2011 L023 |       | L023                    | <b>R</b> ate          | Michele Rossetti                |
| 2. REVISI           | ONI   |                         |                       |                                 |
| versione data       |       | revisione<br>precedente | descrizione modifiche | redatto da                      |
|                     |       |                         |                       |                                 |

## **3. INTRODUZIONE**

## 3.1 Abbreviazioni

Sono utilizzate le seguenti abbreviazioni:

| BI .PEL  | Taglia fuoco                                                          |
|----------|-----------------------------------------------------------------------|
| Accend.  | Candeletta                                                            |
| C. Risc. | Pompa riscaldamento                                                   |
| C. San.  | Pompa sanitari                                                        |
| ALF      | Termostato di sicurezza generale                                      |
| ALF      | Termostato di sicurezza coclea                                        |
| EEPROM   | Memoria non volatile riscrivibile (Electrically Eraseble Programmable |
|          | Read Only Memory)                                                     |

## 3.2 Ambito di applicazione

Il presente documento descrive il controllore **L023**. Tale dispositivo è stato realizzato per lo specifico impiego nelle stufe a pellet ad aria di cui gestisce tutte le funzionalità attraverso un adeguato numero di ingressi e uscite.

## 3.3 Descrizione generale

Il controllore è costituito da una scheda elettronica provvista di una serie di connettori che permettono il collegamento della scheda ai vari dispositivi principalmente costituiti da:

- *console* di comando realizzata in varie versioni e con elevato grado di personalizzazione.
- Sensori (temperatura, ecc.).
- Ventilatori.
- Coclea.
- Candeletta.
- Allarmi.
- Interfacce di comunicazione (RS232, Bluetooth, ecc.)

## **Controllore L023**

#### 3.4 Accessori

Il dispositivo può essere dotato di:

- Cronotermostato settimanale
- Telecomando IR (attraverso la console)
- Contenitore in ABS in versione standard e autoestinguente UL 94 V0
- Console LCD
- Sensore debimetro
- Sensore livello pellet

### **3.5 Normative**

Il dispositivo è realizzato in conformità alle seguenti normative:

## 4. SPECIFICHE TECNICHE

Sono qui di seguito elencate le specifiche del dispositivo. Fare anche riferimento alla figura 1 che illustra le connessioni elettriche alla scheda.

## 4.1 Specifiche elettriche

#### Alimentazione

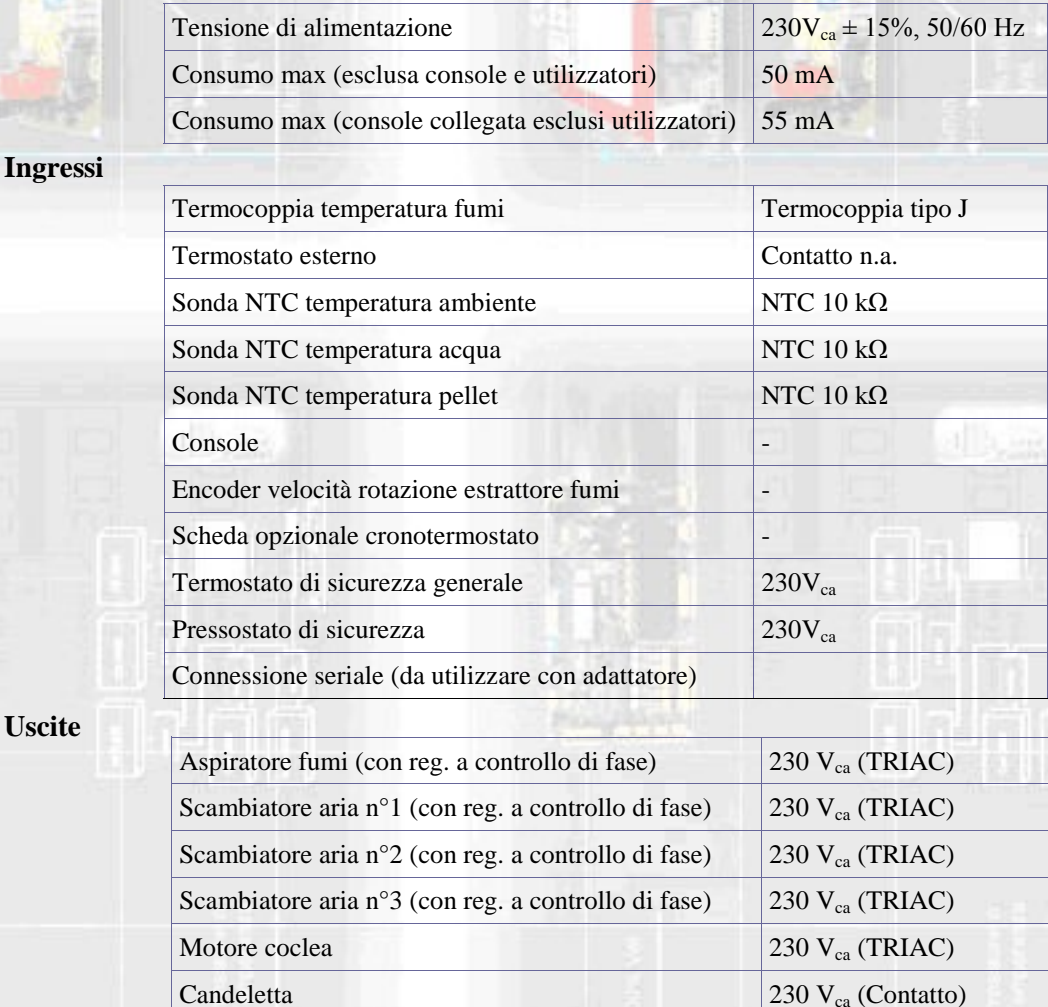

Uscite

## **Controllore L023**

### 4.2 Specifiche ambientali

| Temperatura ambiente operativa            | da 0°C a +60°C   |  |
|-------------------------------------------|------------------|--|
| Temperatura di immagazzinamento           | da -10°C a +60°C |  |
| Umidità relativa massima (senza condensa) | 95%              |  |

## 4.3 Specifiche meccaniche

| Dimensioni scheda (LxPxH) (*)                       | (125 x 101 x 35) mm |
|-----------------------------------------------------|---------------------|
| Peso                                                | 250 g circa         |
| Dimensioni contenitore ABS                          | (189 110 x70) mm    |
| Posizione di montaggio                              | qualsiasi           |
| Grado di protezione in versione con contenitore ABS | IP 21               |
| (*) con opzione cronotermostato altezza H = 40 mm   |                     |

## 4.4 Connessioni

Qui di seguito è riportato lo schema tipico di connessione del controllore.

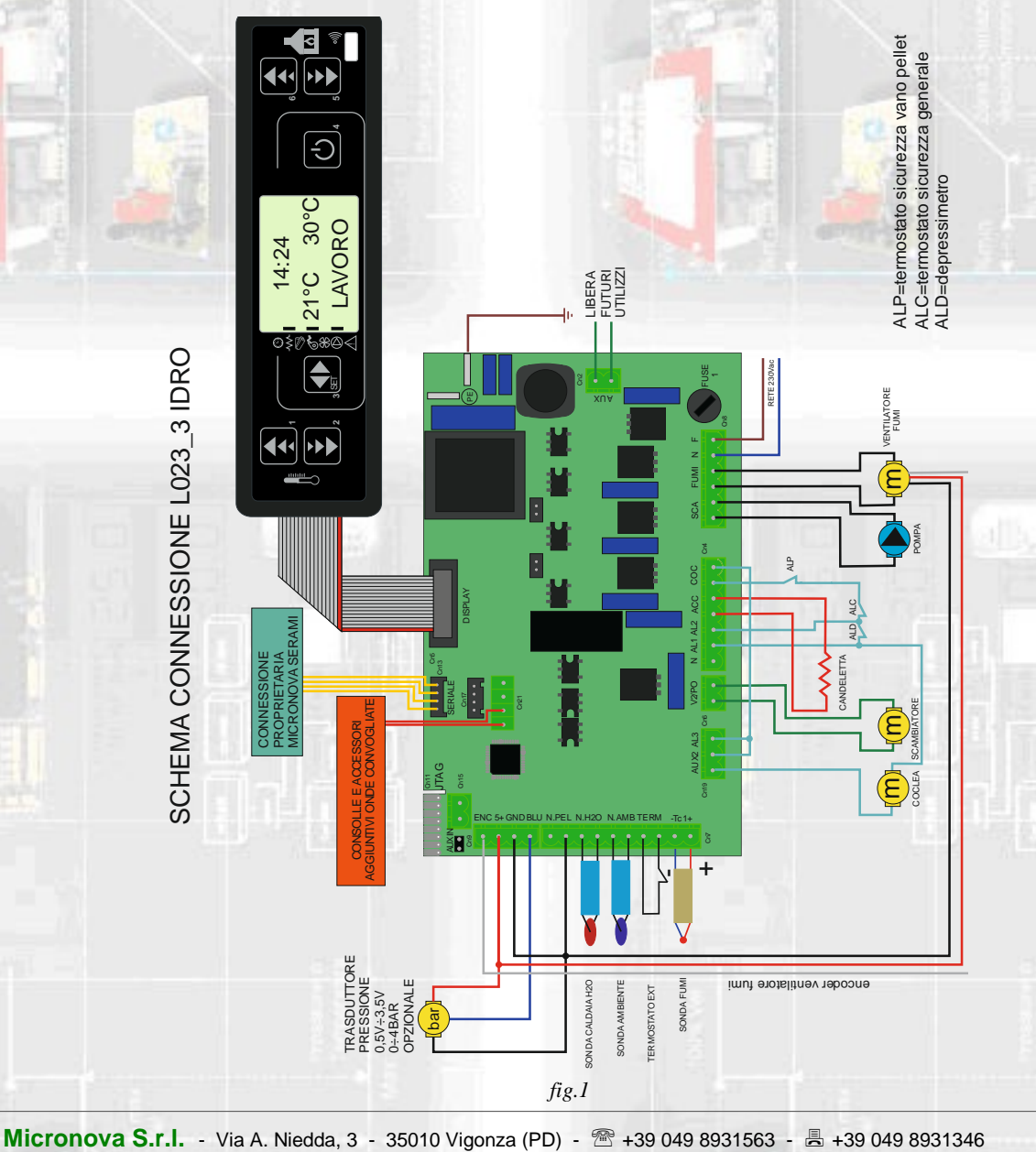

La tabella seguente riporta nel dettaglio i connettori disponibili con relativa piedinatura e descrizione funzionale.

| connettore | pin             | etichetta      | descrizione                                                     |
|------------|-----------------|----------------|-----------------------------------------------------------------|
| CN1        | 26 <u>_</u> M.H | 1              | Terminale a innesto rapido di terra                             |
| CN2        | 1-2             | AUX            | Uscita ventilatore aria n°2                                     |
| CN4        | 1               | N              | Neutro                                                          |
|            | 2               | AL1            | Ingresso allarme termometro di sicurezza (230V <sub>ca</sub> )  |
|            | 3               | AL2            | Ingresso allarme pressostato di sicurezza (230V <sub>ca</sub> ) |
|            | 4 - 5           | ACC            | Uscita candeletta (230V <sub>ca</sub> )                         |
|            | 6 - 7           | COC            | Uscita motore coclea (230V <sub>ca</sub> )                      |
| CN5        | -               | DISPLAY        | Connettore per la console                                       |
| CN6        | 1-2             | V2/PO          | Uscita ventilatore aria n°3 (circolatore)                       |
| CN7        | 1 - 2           | N. PEL         | Ingresso sonda temperatura aria/pellet (non utilizzato)         |
| -          | 3 - 4           | N. H20         | Ingresso sonda temperatura acqua (non utilizzato)               |
| 18         | 5 - 6           | N. AMB         | Ingresso sonda temperatura ambiente                             |
|            | 7 - 8           | TERM           | Ingresso termostato esterno                                     |
|            | 9 - 10          | -TC+           | Ingresso termocoppia fumi                                       |
| CN8        | 1 - 2           | SCAM           | Uscita ventilatore scambiatore nº 1                             |
|            | 3 - 4           | FUMI           | Uscita ventilatore fumi                                         |
|            | 5 - 6           | N - F          | Alimentazione scheda (230V <sub>ca</sub> )                      |
| CN9        | 1               | ENC            | Ingresso encoder ventilatore fumi                               |
|            | 3               | +5V            | Alimentazione encoder a + 5V                                    |
|            | 4               | GND            | Comune ingresso encoder                                         |
|            | 5               | BLUE           | Non utilizzato                                                  |
| CN11       |                 | JTAG           | Connettore programmazione di fabbrica                           |
| CN13       | -               | SERIALE        | Connessione seriale da usare con adattatore                     |
| CN18       |                 | DEBIME-<br>TRO | Connessione sonda debimetro                                     |
| CN19       | 1-2             | AUX2/<br>AL3   | Sicurezza coclea                                                |
| CN17 CN21  | 1-2/3-4         |                | Onde convogliate                                                |

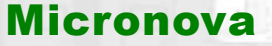

## **5. INSTALLAZIONE**

Installare la scheda all'interno della stufa in posizione tale da non dover superare i limiti della temperatura operativa riportata in specifica. I cavi e i morsetti in dotazione sono sufficienti a garantire il corretto cablaggio delle connessioni a tutti gli elementi del circuito elettrico. Fare riferimento alla *figura 1* per i dettagli.

#### 5.2 Prima accensione dell'apparato

Dopo essersi assicurati di aver eseguito l'installazione a regola d'arte, è possibile passare alla prima accensione che prevede anche tutte le operazioni di settaggio dei parametri, settaggio che può indifferentemente avvenire attraverso i tasti della *console* oppure, in maniera più veloce e sicura, utilizzando un personal computer e il software di interfaccia, oppure utilizzando il sistema di programmazione fornibile da Micronova. Disponendo del sistema automatico di test, tale operazione risulta completamente automatizzata e inclusa nelle varie fasi del test finale dell'apparato.

## 6. INTERFACCIA UTENTE

L'unità *console* permette di colloquiare con il controllore con la semplice pressione di alcuni tasti. Un display informa l'operatore sullo stato operativo della stufa. In modalità programmazione sono visualizzati i vari parametri che possono essere modificati agendo sui tasti.

Sia la configurazione del pannello display che la serigrafia sono personalizzabili su disegno del cliente.

Le informazioni fornite nel presente manuale fanno riferimento alla scheda munita di opzione cronotermostato.

1023-03-P044

#### **6.1** Console

La console visualizza le informazioni sullo stato di funzionamento della stufa. Accedendo al menu è possibile ottenere vari tipi di visualizzazione ed effettuare le impostazioni disponibili a seconda del livello di accesso.

Dipendendo dalla modalità operativa, le visualizzazioni possono assumere differenti significati a seconda della posizione sul display.

In figura 2 esempio in condizioni di stufa spenta o accesa.

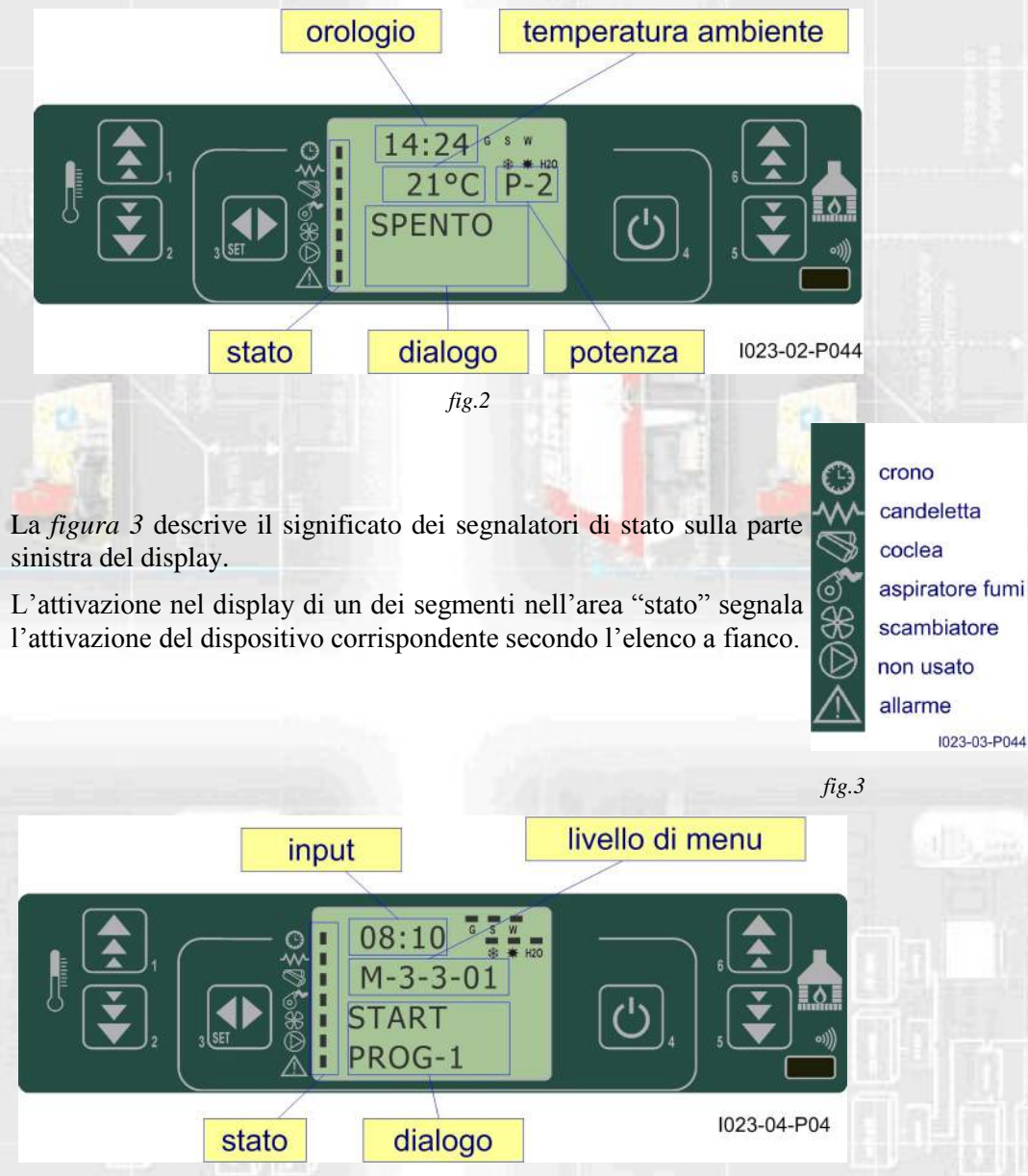

fig.4

In figura 4 è descritta la disposizione dei messaggi in fase di programmazione o impostazione dei parametri operativi. In particolare:

- 1. L'area *input* visualizza i valori di programmazione immessi
- 2. L'area livello di menu visualizza il livello di menu corrente. Confronta il capitolo menu.

# **Controllore L023**

## 6.2 A che cosa servono i pulsanti

| pulsante | descrizione           | modalità                | azione                                                                                    |
|----------|-----------------------|-------------------------|-------------------------------------------------------------------------------------------|
|          | Incrementa            | PROGRAMMAZIONE          | Modifica/incrementa il valore di menu selezionato                                         |
| 1        | temperatura           | LAVORO/SPENTO           | Incrementa il valore della temperatura del termostato am-<br>biente                       |
|          | Decrementa            | PROGRAMMAZIONE          | Modifica/decrementa il valore di menu selezionato                                         |
| 2        | temperatura           | LAVORO/SPENTO           | Decrementa il valore della temperatura del termostato ambiente                            |
|          |                       |                         | Accede al MENU                                                                            |
| 3        | Menu                  | MENU                    | Accede al successivo livello di sottomenu                                                 |
| Ē        |                       | PROGRAMMAZIONE          | Imposta valore e passa alla voce di menu successiva                                       |
|          |                       | LAVORO                  | Premuto per 2 secondi accende o spegne la stufa se è spen-<br>ta o accesa rispettivamente |
| 4        | 4 ON/OFF<br>sblocco   | BLOCCO                  | Sblocca la stufa e la riporta nello stato spento                                          |
|          |                       | MENU/<br>PROGRAMMAZIONE | Si porta al livello di menu superiore, le modifiche effettua-<br>te sono memorizzate      |
|          |                       | LAVORO/SPENTO           | Modifica la potenza resa dalla stufa                                                      |
| 5        | Decrementa<br>potenza | MENU                    | Passa alla voce di menu successiva                                                        |
|          | PROGRAMMAZ            | PROGRAMMAZIONE          | Torna alla voce di sottomenu successivo, le modifiche effettuate sono memorizzate         |
|          | Incrementa<br>potenza | LAVORO/SPENTO           | Modifica la velocità dello scambiatore                                                    |
| 6        |                       | MENU                    | Passa alla voce di menu precedente                                                        |
|          |                       | PROGRAMMAZIONE          | Passa alla voce di sottomenu precedente, le modifiche effettuate sono memorizzate         |

## 7. IL MENU

Con pressione sul tasto P3 (MENU) si accede al menu.

Questo è suddiviso in varie voci e livelli che permettono di accedere alle impostazioni e alla programmazione della scheda.

Le voci di menu che consentono di accedere alla programmazione tecnica sono protette da chiave.

## 7.1 Menu utente

Il prospetto seguente descrive sinteticamente la struttura del menu soffermandosi in questo paragrafo alle sole selezioni disponibili per l'utente.

La voce di menu 01-regola ventole è presente solamente se la funzione corrispondente è stata abilitata (vedi parametri tecnici).

| livello 1           | livello 2           | livello 3             | livello 4 | valore              |
|---------------------|---------------------|-----------------------|-----------|---------------------|
| 01 - regola ventole |                     |                       | 100       | * rif. Pag. 13 cap. |
|                     | 1.110               |                       |           | 7.2                 |
| 02 - set orologio   |                     |                       |           |                     |
|                     | 01 - giorno         |                       | 100       | giorno settimana    |
|                     | 02 - ore            |                       |           | ora                 |
|                     | 03 - minuti         | 1                     |           | minuto              |
|                     | 04 - giorno         |                       | 1         | giorno mese         |
|                     | 05 - mese           |                       |           | mese                |
|                     | 06 - anno           |                       |           | anno                |
| 03 - set crono      |                     |                       |           |                     |
|                     | 01 - abilita crono  |                       |           |                     |
|                     |                     | 01 - abilita crono    |           | on/off              |
|                     | 02 - program giorno |                       |           |                     |
|                     |                     | 01 - crono giorno     | of En-    | on/off              |
|                     | D Callying a        | 02 - start 1 giorno   |           | ora                 |
|                     |                     | 03 - stop 1 giorno    | 34 U.U.U  | ora                 |
|                     |                     | 04 - start 2 giorno   | 1.10      | ora                 |
|                     |                     | 05 - stop 2 giorno    | 1.1       | ora                 |
|                     | 03 - program settim |                       |           |                     |
|                     |                     | 01 - crono settim     |           | on/off              |
|                     |                     | 02 - start prog 1     |           | ora                 |
|                     | 回りと見たり回う            | 03 - stop prog 1      |           | ora                 |
|                     | - 1                 | 04 - lunedì prog 1    |           | on/off              |
|                     |                     | 05 - martedì prog 1   |           | on/off              |
|                     | 0.000               | 06 - mercoledì prog 1 | - 11-     | on/off              |
|                     |                     | 07 - giovedì pog 1    |           | on/off              |
|                     | 25.                 | 08 - venerdì prog 1   |           | on/off              |
|                     |                     | 09 - sabato prog 1    | 2.00      | on/off              |

| Micronova          |                       | Controllore L023      |               | data 14/03/2011<br>pag. 12 di 42 |  |
|--------------------|-----------------------|-----------------------|---------------|----------------------------------|--|
| livello 1          | livello 2             | livello 3             | livello 4     | valore                           |  |
|                    | C DENSITY OF T        | 10 - domenica prog 1  | S 12-10       | on/off                           |  |
|                    |                       | 11 - start prog 2     | 133           | ora                              |  |
|                    |                       | 12 - stop prog 2      |               | ora                              |  |
|                    |                       | 13 - lunedì prog 2    |               | on/off                           |  |
|                    |                       | 14 - martedì prog 2   |               | on/off                           |  |
|                    | - 1                   | 15 - mercoledì prog 2 |               | on/off                           |  |
|                    |                       | 16 - giovedì pog 2    |               | on/off                           |  |
|                    | 139 A.                | 17 - venerdì prog 2   |               | on/off                           |  |
|                    | 3.5 0 0               | 18 - sabato prog 2    |               | on/off                           |  |
|                    |                       | 19 - domenica prog 2  |               | on/off                           |  |
|                    |                       | 20 - start prog 3     |               | ora                              |  |
|                    |                       | 21 - stop prog 3      | - Contraction | ora                              |  |
|                    | 10.0                  | 22 - lunedì prog 3    |               | on/off                           |  |
|                    |                       | 23 - martedì prog 3   |               | on/off                           |  |
|                    |                       | 24 - mercoledì prog 3 | 1             | on/off                           |  |
|                    |                       | 25 - giovedì pog 3    | 1 20          | on/off                           |  |
|                    |                       | 26 - venerdì prog 3   | 1 7.07        | on/off                           |  |
|                    |                       | 27 - sabato prog 3    |               | on/off                           |  |
|                    |                       | 28 - domenica prog 3  |               | on/off                           |  |
|                    |                       | 29 - start prog 2     |               | ora                              |  |
|                    |                       | 30 - stop prog 2      |               | ora                              |  |
|                    |                       | 31 - lunedì prog 2    |               | on/off                           |  |
|                    |                       | 32 - martedì prog 2   |               | on/off                           |  |
|                    |                       | 33 - mercoledì prog 2 |               | on/off                           |  |
|                    |                       | 34 - giovedì pog 2    |               | on/off                           |  |
|                    |                       | 35 - venerdì prog 2   |               | on/off                           |  |
|                    |                       | 36 - sabato prog 2    |               | on/off                           |  |
| <br>               |                       | 37 - domenica prog 2  |               | on/off                           |  |
|                    | 04 - program week-end | 1 0                   |               |                                  |  |
|                    |                       | 01 - crono week-end   | 1221 13       | 1.1.1                            |  |
|                    |                       | 02 - start 1          |               |                                  |  |
|                    |                       | 03 - stop 1           |               | a numin                          |  |
|                    | Advantation and       | 04 - start 2          |               | The second                       |  |
|                    |                       | 05 - stop 2           | 5             |                                  |  |
| 04 - scegli lingua |                       |                       | 100           |                                  |  |
|                    | 01 - italiano         |                       |               | set                              |  |
|                    | 02 - francese         |                       |               | set                              |  |

Micronova S.r.l. - Via A. Niedda, 3 - 35010 Vigonza (PD) - 🕾 +39 049 8931563 - 📇 +39 049 8931346

set

03 - inglese

| Micronov              | a (          | Controllore | data 14/03/2011<br>pag. 13 di 42 |                      |
|-----------------------|--------------|-------------|----------------------------------|----------------------|
| livello 1             | livello 2    | livello 3   | livello 4                        | valore               |
|                       | 04 - tedesco | 89          |                                  | set                  |
| 05 - modo stand-by    |              |             | 1000                             | on/off               |
| 06 - cicalino         |              |             |                                  | on/off               |
| 07 - carico iniziale  |              |             |                                  | set                  |
| 08 - stato stufa      | 《 鼓 ) 达      |             |                                  | - <u>19</u>          |
| 09– tarature tecniche |              |             |                                  | *rif. Pag. 28 cap.11 |

7.2 Menu 01 - regola ventole

Consente la regolazione indipendente dei due ventilatori supplementari. (solo con pr.56 abilitato

Per ciascuno dei due ventilatori sono possibili le scelte da tabella qui sotto.

| impostazione | ventil                                  | ventilatore 2 |                                       | ventilatore 3       |  |  |
|--------------|-----------------------------------------|---------------|---------------------------------------|---------------------|--|--|
| А            | corrispondente alla potenza selezionata |               | corrispondente alla potenza seleziona |                     |  |  |
| 0            | ventola                                 | disattivata   |                                       | ventola disattivata |  |  |
| 1            | velocità                                | fissa Pr57    | v                                     | elocità fissa Pr62  |  |  |
| 2            | velocità                                | fissa Pr58    | v                                     | relocità fissa Pr63 |  |  |
| 3            | velocità                                | fissa Pr59    | v                                     | elocità fissa Pr64  |  |  |
| 4            | velocità                                | fissa Pr60    | v                                     | elocità fissa Pr65  |  |  |
| 5            | velocità                                | fissa Pr61    | v                                     | elocità fissa Pr66  |  |  |

Agire sui tasti P1 (ventola 2) e P2 (ventola 3) per effettuare le selezioni.

livello di menu

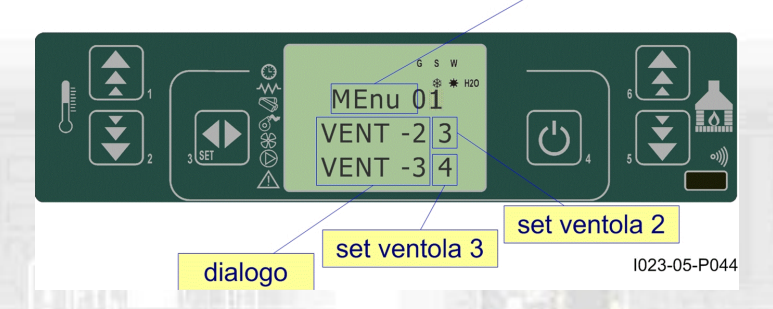

## 7.3 Menu 02 - set orologio

Imposta l'ora e la data corrente. La scheda è provvista di batteria al litio che permette all'orologio interno un'autonomia superiore ai 3/5 anni.

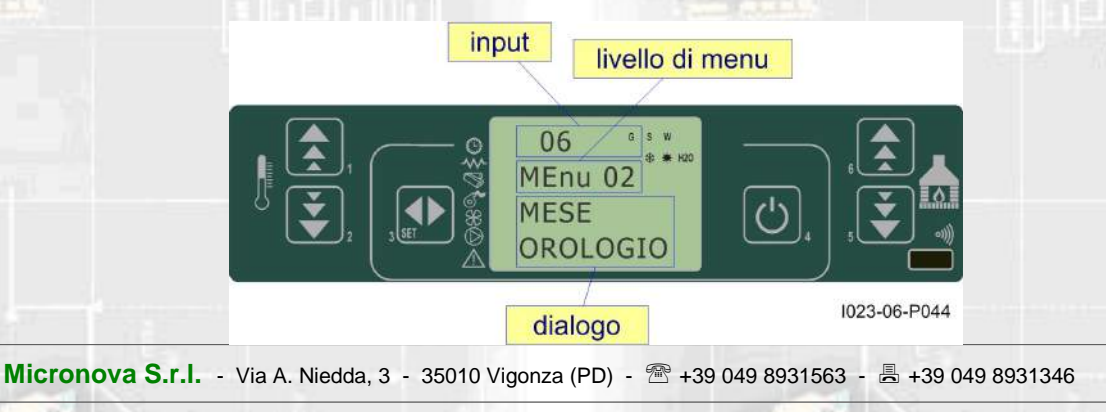

## **Controllore L023**

## 7.4 Menu 03 - set crono

#### Sottomenu 03 - 01 - abilita crono

Permette di abilitare e disabilitare globalmente tutte le funzioni di cronotermostato.

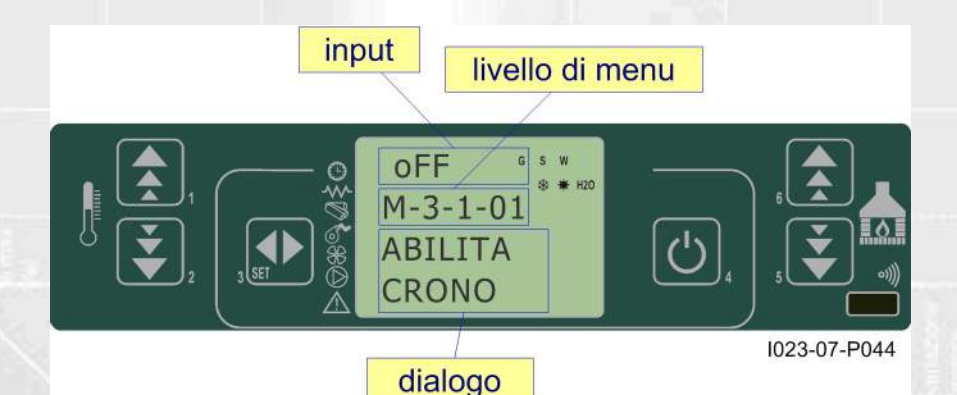

#### Sottomenu 03 - 02 - program giornaliero

input

Permette di abilitare, disabilitare e impostare le funzioni di cronotermostato giornaliero.

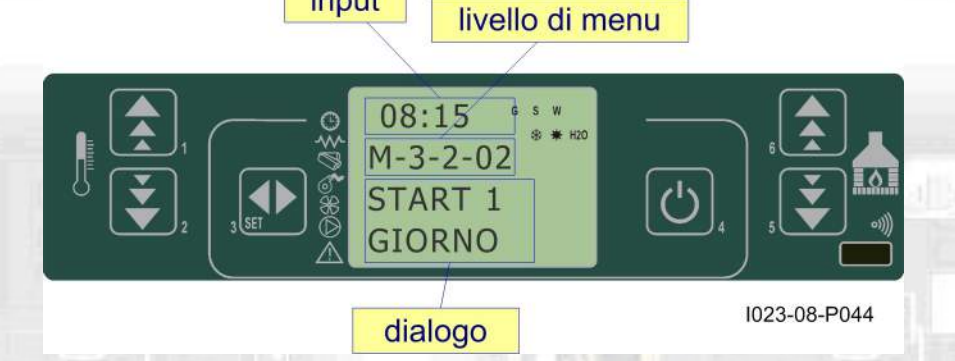

È possibile impostare due fasce di funzionamento delimitate dagli orari impostati secondo tabella seguente dove l'impostazione OFF indica all'orologio di ignorare il comando:

| selezione significato |                       | valori possibili |  |  |
|-----------------------|-----------------------|------------------|--|--|
| START 1               | ora di attivazione    | ora - OFF        |  |  |
| STOP 1                | ora di disattivazione | ora - OFF        |  |  |
| START 2               | ora di attivazione    | ora - OFF        |  |  |
| STOP 2                | ora di disattivazione | ora - OFF        |  |  |

#### Sottomenu 03 - 03 - program settimanale

Permette di abilitare, disabilitare e impostare le funzioni di cronotermostato settimanale.

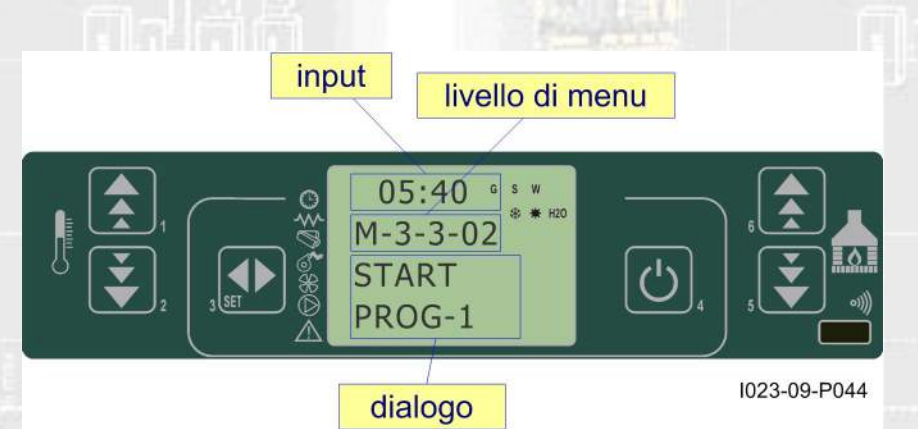

Il programmatore settimanale dispone di 4 programmi indipendenti il cui effetto finale è composto dalla combinazione delle 4 singole programmazioni.

Il programmatore settimanale può essere attivato o disattivato.

Inoltre, impostando OFF nel campo orari, l'orologio ignora il comando corrispondente.

Attenzione: effettuare con cura la programmazione evitando in generale di far sovrapporre le ore di attivazione e/o disattivazione nella stessa giornata in differenti programmi.

| PROGRAMMA 1     |                  |                       |                  |  |
|-----------------|------------------|-----------------------|------------------|--|
| livello di menu | selezione        | significato           | valori possibili |  |
| 03-03-02        | START PROG 1     | ora di attivazione    | ora - OFF        |  |
| 03-03-03        | STOP PROG 1      | ora di disattivazione | ora - OFF        |  |
| 03-03-04        | LUNEDI PROG 1    | et II-                | on/off           |  |
| 03-03-05        | MARTEDI PROG 1   |                       | on/off           |  |
| 03-03-06        | MERCOLEDI PROG 1 | in the second         | on/off           |  |
| 03-03-07        | GIOVEDI PROG 1   | i rife                | on/off           |  |
| 03-03-08        | VENERDI PROG 1   | no d                  | on/off           |  |
| 03-03-09        | SABATO PROG 1    | gior                  | on/off           |  |
| 03-03-10        | DOMENICA PROG 1  |                       | on/off           |  |

# **Controllore L023**

|                 | PROGRAMMA 2      |                       |                  |  |  |  |
|-----------------|------------------|-----------------------|------------------|--|--|--|
| livello di menu | selezione        | significato           | valori possibili |  |  |  |
| 03-03-11        | START PROG 2     | ora di attivazione    | ora - OFF        |  |  |  |
| 03-03-12        | STOP PROG 2      | ora di disattivazione | ora - OFF        |  |  |  |
| 03-03-13        | LUNEDI PROG 2    |                       | on/off           |  |  |  |
| 03-03-14        | MARTEDI PROG 2   | ito                   | on/off           |  |  |  |
| 03-03-15        | MERCOLEDI PROG 2 | Lime                  | on/off           |  |  |  |
| 03-03-16        | GIOVEDI PROG 2   | i rife                | on/off           |  |  |  |
| 03-03-17        | VENERDI PROG 2   | p ou                  | on/off           |  |  |  |
| 03-03-18        | SABATO PROG 2    | gior                  | on/off           |  |  |  |
| 03-03-19        | DOMENICA PROG 2  |                       | on/off           |  |  |  |

|                 | PROC             | GRAMMA 3                             |                  |
|-----------------|------------------|--------------------------------------|------------------|
| livello di menu | selezione        | significato                          | valori possibili |
| 03-03-20        | START PROG 3     | ora di attivazione                   | ora - OFF        |
| 03-03-21        | STOP PROG 3      | ora di disatti <mark>va</mark> zione | ora - OFF        |
| 03-03-22        | LUNEDI PROG 3    |                                      | on/off           |
| 03-03-23        | MARTEDI PROG 3   | anto                                 | on/off           |
| 03-03-24        | MERCOLEDI PROG 3 | in in its                            | on/off           |
| 03-03-25        | GIOVEDI PROG 3   | i rife                               | on/off           |
| 03-03-26        | VENERDI PROG 3   | p ou                                 | on/off           |
| 03-03-27        | SABATO PROG 3    | gior                                 | on/off           |
| 03-03-28        | DOMENICA PROG 3  |                                      | on/off           |

| PROGRAMMA 4     |                  |                       |                  |  |
|-----------------|------------------|-----------------------|------------------|--|
| livello di menu | selezione        | significato           | valori possibili |  |
| 03-03-29        | START PROG 4     | ora di attivazione    | ora - OFF        |  |
| 03-03-30        | STOP PROG 4      | ora di disattivazione | ora - OFF        |  |
| 03-03-31        | LUNEDI PROG 4    | ti and                | on/off           |  |
| 03-03-32        | MARTEDI PROG 4   |                       | on/off           |  |
| 03-03-33        | MERCOLEDI PROG 4 | ii.                   | on/off           |  |
| 03-03-34        | GIOVEDI PROG 4   | i rife                | on/off           |  |
| 03-03-35        | VENERDI PROG 4   | p ou                  | on/off           |  |
| 03-03-36        | SABATO PROG 4    | gior                  | on/off           |  |
| 03-03-37        | DOMENICA PROG 4  |                       | on/off           |  |

#### Sottomenu 03 - 04 - program week-end

Permette di abilitare, disabilitare e impostare le funzioni di cronotermostato nel week-end (giorni 5 e 6, ovvero sabato e domenica).

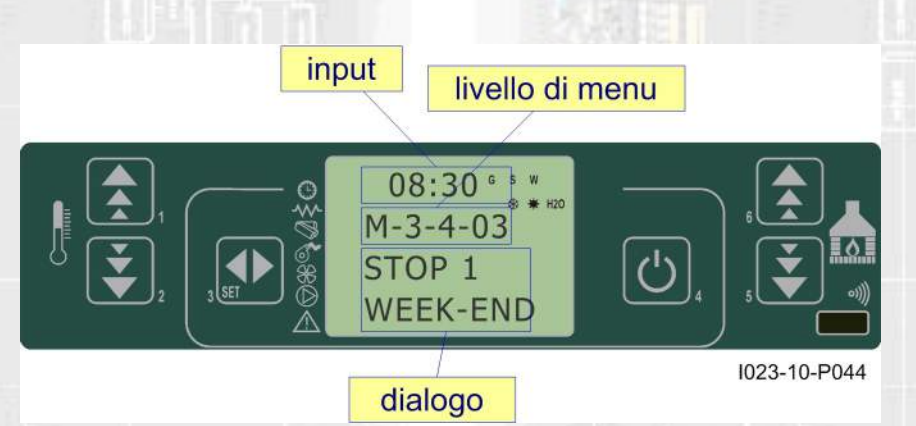

SUGGERIMENTO: allo scopo di evitare confusione e operazioni di avvio e spegnimento non voluti, attivare un solo programma per volta se non si conosce esattamente quello che si desidera ottenere.

Disattivare il programma giornaliero se si desidera impiegare quello settimanale. Mantenere sempre disattivato il programma week-end se si utilizza quello settimanale nei programmi 1, 2, 3 e 4.

Attivare la programmazione week-end solamente dopo aver disattivato la programmazione settimanale.

### 7.5 Menu 04 - scegli lingua

Permette di selezionare la lingua di dialogo tra quelle disponibili..

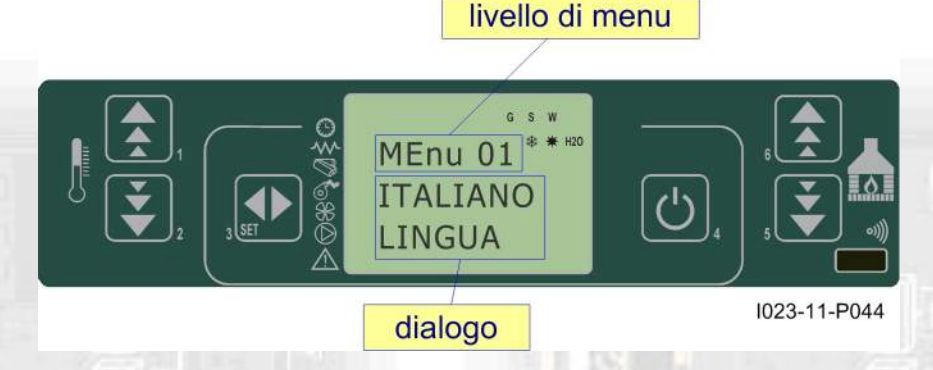

### 7.6 Menu 05 - modo stand-by

Attiva la modalità "STAND-BY" che porta la stufa a spegnimento dopo che la temperatura ambiente è rimasta superore al SET oltre il tempo definito da Pr44.

Dopo lo spegnimento avvenuto in seguito a questa condizione, la riaccensione sarà possibile solamente quando sarà verificata la seguente condizione:

 $T_{SET} < (T_{ambiente} - Pr43)$ 

## 7.7 Menu 06 - modo cicalino

Quando "OFF" disabilita la segnalazione acustica.

## **Controllore L023**

## 7.8 Menu 07 - carico iniziale

Consente di effettuare, a stufa spenta e fredda, un precarico pellet per un tempo pari a 90". Avviare con il tasto P1 e interrompere con il tasto P4.

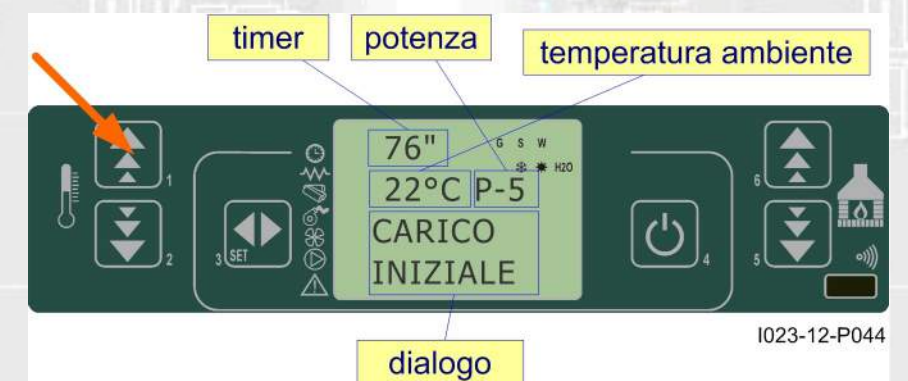

## 7.9 Menu 08 - stato stufa

Visualizza lo stato istantaneo della stufa riportando lo stato dei vari dispositivi ad essa collegati. Sono disponibili diverse pagine visualizzate in successione.

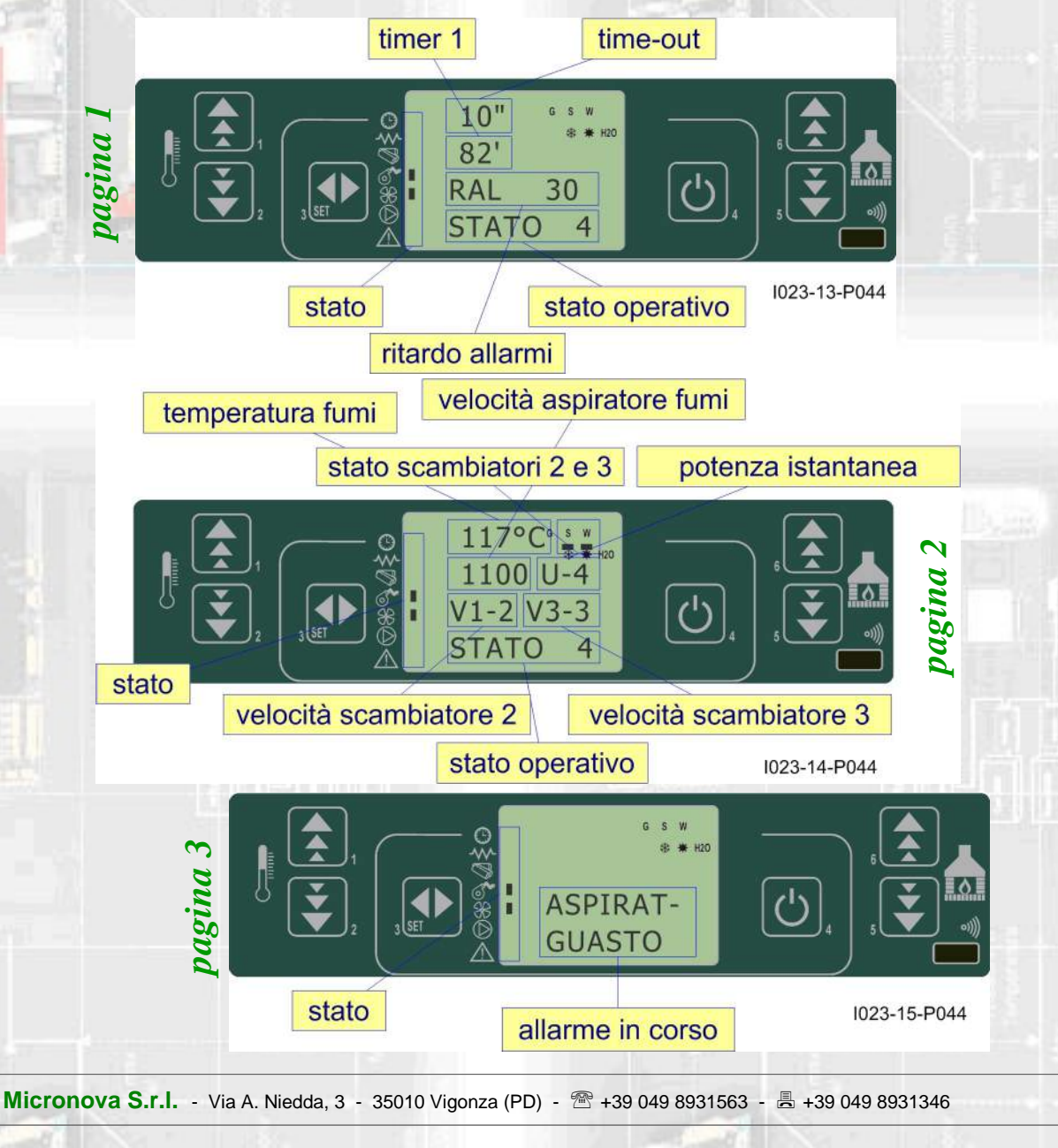

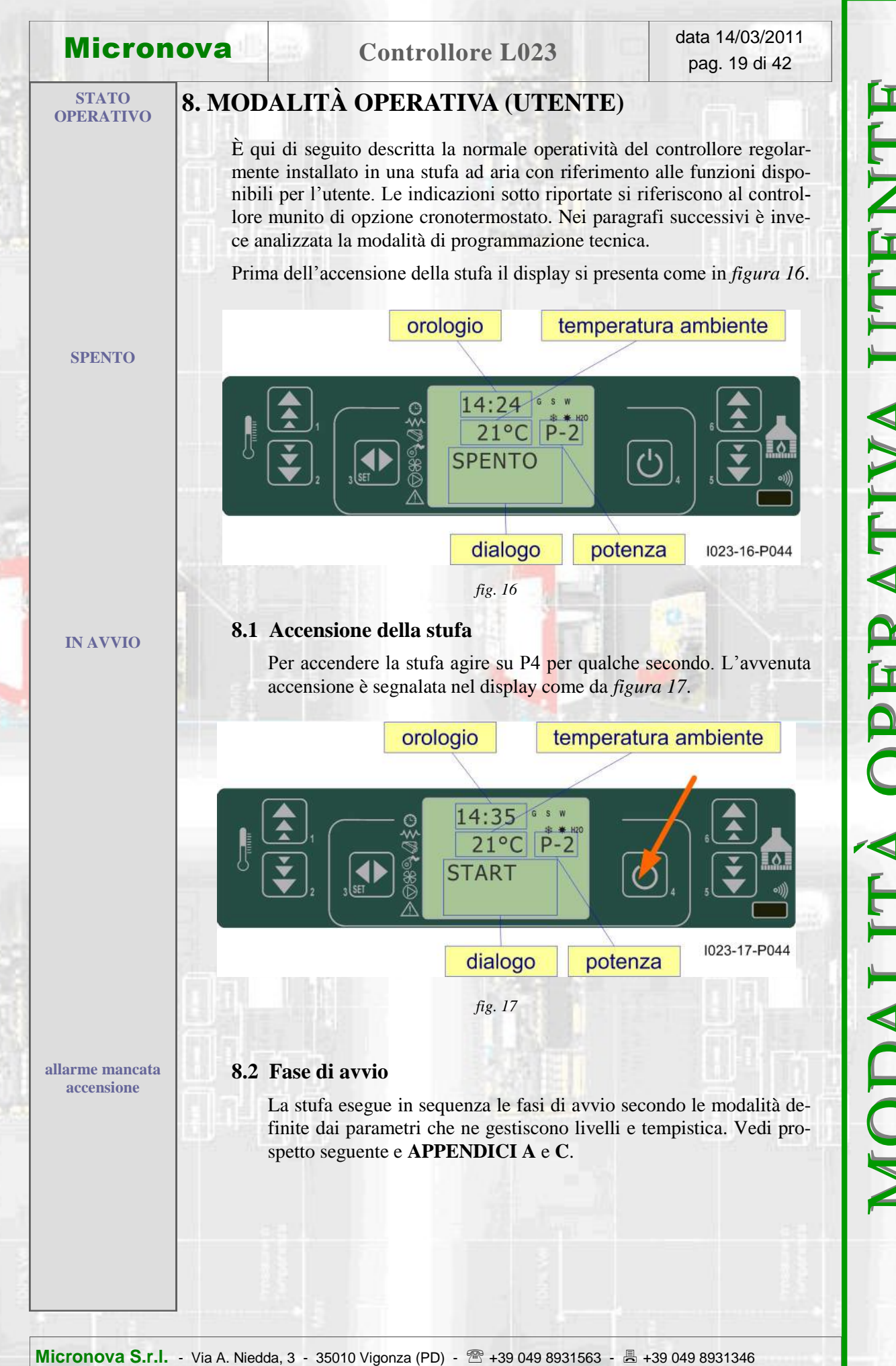

ZILL PERATIVA U MODALIT

MODALITÀ OPERATIVA UTENTE

8.3 Passaggio da spento a lavoro

Il prospetto illustra la modalità secondo cui la stufa raggiunge la condizione di lavoro nell'eventualità che non sorgano condizioni di allarme o Fare riferimento ai paragrafi successivi per comprendere quali sono le condizioni e i controlli che il sistema effettua durante l'avvio e il lavoro. decorso tempo Pr02 (\*) ON se Temp. fumi > Pr15 condizioni per passaggio a stato successivo temperatura ambiente > SET temperatura temperatura fumi > Pr14 temperatura ambiente < SET temperatura temperatura fumi < Pr14 temperatura fumi > Pr13 ON/OFF per spegnere decorso tempo Pr40 decorso tempo Pr41 decorso tempo 10" con cadenza Pr03 ON/OFF (\*)NO OFF OFF OFF OFF OFF scamb. NO NO NO NO OFF OFF OFF NO NO NO NO NO NO NO coclea dispositivi asp. fumi Sono anche descritte le varie funzioni accessorie, quali pulizia, ecc. OFF NO NO NO NO NO NO NO NO NO accenditore OFF OFF OFF OFF OFF OFF NO NO NO NO durata **Pr02 Pr12** Pr40Pr41  $10^{''}$ PRECARICA PELLET START - PULIZIA IN. PULIZIA BRACIERE LAVORO MODULA FUOCO PRESENTE ATTESA FIAMMA CARICA PELLET stato LAVORO LAVORO SPENTO anomalia.

Micronova S.r.l. - Via A. Niedda, 3 - 35010 Vigonza (PD) - 🕾 +39 049 8931563 - 📇 +39 049 8931346

Micronova

## **Controllore L023**

data 14/03/2011 pag. 20 di 42

Pr39 decorre dal momento i n cui Tfumi< Pr13

OFF

NO

OFF

Pr39

**PULIZIA FINALE** 

#### 8.4 Mancata accensione

Trascorso il tempo Pr01, se la temperatura fumi non ha raggiunto il valore minimo ammesso, parametro Pr13, raggiunto con una pendenza di 2°VC/min, la stufa si pone in stato di allarme.

## 8.5 Stufa in lavoro

Conclusa in modo positivo la fase di avvio, la stufa passa alla modalità lavoro che rappresenta il normale modo di funzionamento.

Se la temperatura fumi è maggiore di Pr15 Sono abilitati gli scambiatori.

Gli scambiatori nº 2 e nº 3 si attivano solamente se abilitati.

![](_page_20_Picture_9.jpeg)

### 8.6 Modifica dell'impostazione della temperatura ambiente

Per modificare la temperatura ambiente è sufficiente agire sui tasti P1 e P2. Il display visualizza lo stato corrente del SET di temperatura, *figura 19*.

![](_page_20_Figure_12.jpeg)

### 8.7 Impiego del termostato/cronotermostato esterno

Se si desidera utilizzare un termostato ambiente esterno, effettuare la connessione ai morsetti TERM (connettore CN7 pin 7-8).

- termostato esterno: nella stufa impostare un SET temperatura pari a 7°C.
- **cronotermostato esterno**: nella stufa impostare un SET temperatura pari a 7°C e disabilitare dal menu 03-01 le funzionalità crono.

L'abilitazione della stufa avviene a stufa accesa all'avvenuta chiusura del contatto.

![](_page_21_Picture_0.jpeg)

![](_page_22_Figure_0.jpeg)

![](_page_23_Picture_0.jpeg)

fa si porta in spegnimento.

## **Controllore L023**

ALLARMI

## **10. ALLARMI**

Nell'eventualità che si verifichi un'anomalia di funzionamento, la scheda interviene e segnala l'avvenuta irregolarità operando in diverse modalità a seconda della tipologia di allarme. Sono previsti i seguenti allarmi.

| Origine dell'allarme             | Visualizzazione display |
|----------------------------------|-------------------------|
| Sonda temperatura fumi           | ALARM SOND FUMI         |
| Sovra temperatura fumi           | ALARM HOT FUMI          |
| Mancata accensione               | MANCA ACCENSIONE        |
| Spegnimento durante fase lavoro  | MANCANO PELLET          |
| Mancata alimentazione di rete    | BLACK OUT               |
| Pressostato di sicurezza coclea  | MANCA DEPRESS-          |
| Termostato di sicurezza generale | SICUREZZA TERMICA       |
| Ventilatore fumi guasto          | GUASTO ASPIRATORE       |
| Sicurezza coclea                 | ERRORE TRIAC COC        |
| Guasto debimetro                 | GUASTO DEBIMETRO        |
|                                  |                         |

### Ogni condizione di allarme causa l'immediato spegnimento della stufa

Lo stato di allarme è raggiunto dopo il tempo Pr11" ed è azzerabile con pressione sul tasto P4.

### 10.1 Allarme sonda temperatura fumi

Avviene nel caso di guasto della sonda per il rilevamento dei fumi quando questa si è guastata o scollegata. Durante al condizione di allarme la stufa esegue la procedura di spegnimento.

SONDA TEMPERATURA FUMI

SOVRA TEMPERATURA FUMI

![](_page_24_Picture_14.jpeg)

#### 1023-27-P044

#### 10.2 Allarme sovra temperatura fumi

Avviene nel caso in cui la sonda fumi rilevi una temperatura superiore a 280°C. Il display visualizza il messaggio come da *figura 28*.

![](_page_24_Figure_18.jpeg)

![](_page_24_Figure_19.jpeg)

Nel corso dell'allarme viene attivata immediatamente la procedura di spegnimento.

![](_page_25_Picture_0.jpeg)

## **Controllore L023**

ALLARM

#### ALLARMI

#### 10.6 Allarme termostato generale

Nell'eventualità che il termostato di sicurezza generale rilevi una temperatura superiore alla soglia di scatto, lo stesso interviene per disalimentare la coclea (alla cui alimentazione è in serie) e contemporaneamente, attraverso il morsetto AL1 in CN4, permette al controllore di acquisire questo cambiamento di stato.È visualizzato il messaggio ALARM SIC FAIL e il sistema viene arrestato.

INTERVENTO TERMOSTATO SICUREZZA GENERALE

VENTOLA ASPIRAZIONE FUMI GUASTA

![](_page_26_Picture_8.jpeg)

## 10.7 Allarme ventilatore aspirazione fumi guasto

Nell'eventualità che il ventilatore di aspirazione fumi si guasti, la stufa si arresta e viene visualizzato il messaggio ALARM FAN FAIL come da figura seguente.

È immediatamente attivata la procedura si spegnimento.

![](_page_26_Picture_12.jpeg)

![](_page_27_Picture_0.jpeg)

## 11. MODALITÀ OPERATIVA (MENU TECNICO)

N.B. La parte qui di seguito descritta è riservata al personale tecnico con competenza specifica riguardo il prodotto. La modifica dei parametri in modo casuale può provocare gravi danni all'apparecchiatura e alle persone e all'ambiente. Per questo fatto, **Micronova** non si assume nessuna responsabilità.

Per accedere al MENU TECNICO agire sul pulsante (P3) MENU e poi scorrere con i tasti P5e P6 i vari sottomenu fino a visualizzare il menu a livello 09 come da *figura 29*.

![](_page_27_Figure_7.jpeg)

fig. 34

1023-34-P044

Il seguente prospetto illustra l'organizzazione dei vari livelli del menu tecnico.

| livello 1            | livello 2                                                                                                    | livello 3                | livello 4 | valore            |
|----------------------|----------------------------------------------------------------------------------------------------|--------------------------|-----------|-------------------|
| 9 - tarature tecnico |                                                                                                    | chiave accesso           | 6         |                   |
|                      | 01 - tipo pellet                                                                                                    | Carica pellet            | 108       | set               |
|                      |                                                                                                    |                          | anne      |                   |
|                      | 02 - tipo camino                                                                                                    | Asp-fumi-camino          |           | set               |
|                      |                                                                                                    |                          |           |                   |
|                      | 03 - banca dati                                                                                                    |                          |           | vedi banche dati  |
|                      | 04 - dati canalizzata                                                                                                    |                          |           | Vedi lista param  |
|                      |                                                                                                    | 01 abilitazione can      |           | on/off            |
|                      |                                                                                                    | 01 - aointazione can     |           |                   |
|                      | A State                                                                                                    |                          |           | valore            |
|                      | The state of the state of the s | 03 - velocità aria 2-2   |           | valore            |
|                      |                                                                                                    | 04 - velocità aria 2-3   | 151 1     | valore            |
|                      |                                                                                                    | 05 - velocità aria 2-4   |           | valore            |
|                      |                                                                                                    | 06 - velocità aria 2-5   |           | valore            |
|                      |                                                                                                    | 07 - velocità aria 3-1   | 1         | valore            |
|                      | - 금축 1                                                                                                    | 08 - velocità aria 3-2   | 1.23.12   | valore            |
|                      |                                                                                                    | 09 - velocità aria 3-3   |           | valore            |
|                      | Automation and                                                                                                    | 10 - velocità aria 3-4   |           | valore            |
|                      |                                                                                                    | 11 - velocità aria 3-5   | 9         | valore            |
|                      | 05 - tarature varie                                                                                                    |                          |           | Vedi lista param. |
|                      |                                                                                                    | 01 - blocco riaccensione |           | valore            |
|                      |                                                                                                    | 02 - asp. min spento     |           | valore            |

| Μ | ic | ron | O | <i>l</i> a |
|---|----|-----|---|------------|
|   |    |     |   |            |

data 14/03/2011 pag. 29 di 42

| livello 1 | livello 2              | livello 3                 | livello 4 | valore         |
|-----------|------------------------|---------------------------|-----------|----------------|
|           |                        | 03 - precarica accensione |           | valore         |
|           |                        | 04 - attesa fiamma        |           | valore         |
|           | 「一日茶」                  | 05 - asp. fumi precarica  |           | valore         |
|           |                        | 06 - delta on/off auto    | *         | valore         |
|           | in the second second   | 07 - ritardo off auto     |           | valore         |
|           |                        | 08 - cambio potenza       |           | valore         |
|           | 196,000                | 09 - scam pul finale      |           | on/off         |
|           |                        | 10 - ab -blocc tasti      |           | on/off         |
|           | 100                    | 11 - black-out            |           | on/off         |
|           |                        |                           |           |                |
|           | 06 - test uscite       |                           |           |                |
|           |                        | 01 - test candela         |           | valore         |
|           |                        | 02 - test coclea          | - 7       | valore         |
|           |                        | 03 - test fumi            |           | valore         |
|           |                        | 04 - test ventola 1       |           | valore         |
|           | A                      | 05 - test ventola 2       |           | valore         |
|           |                        | 06 - test ventola 3       | 1         | valore         |
|           |                        | Contract of               | C. Dem    |                |
|           | 07 - tarature fabbrica |                           |           | Lista parametr |
|           | 08 - azzera ore par.   | chiave accesso            |           | APPENDICE (    |
|           | 09 - azzera allarmi    | chiave accesso            | _         | APPENDICE (    |
|           | A - memorie cont.      | ore totali                |           | -              |
|           |                        | ore parziali              |           |                |
|           |                        | numero start              |           |                |
|           | Ta Tak                 | memoria allarmi 1         | 0         | - Cla III      |
|           |                        | memoria allarmi 2         | 18 12-1   |                |
|           |                        | memoria allarmi 3         | 1         |                |
|           |                        | memoria allarmi 4         |           |                |
|           | 24 P 17                | memoria allarmi 5         |           |                |

**FECNICO** (programmazione) MENU

![](_page_29_Picture_1.jpeg)

## 11.2 Sottomenu 09 - 02 - 01 tipo camino

![](_page_29_Figure_3.jpeg)

Selezionare con P1 e P2 il valore di variazione velocità aspiratore fumi. Confermare con P3.

### 11.3 Sottomenu 09 - 03 banche dati

Il dispositivo mantiene al suo interno una serie di impostazioni predefinite denominate **BANCHE DATI** (ricette). Tali impostazioni, presenti in numero dipendente dalla versione del dispositivo, sono disponibili, e non modificabili, allo scopo di permettere, ad esempio, l'adattamento a più tipi di stufe, senza dover programmare un parametro per volta, o in rapporto a particolari necessità.

Per caricare le ricette è sufficiente digitare la corretta chiave corrispondente alla banca desiderata, facendo riferimento alla tabella in **APPENDICE A**.

#### 11.4 Sottomenu 09 - 04 dati canalizzata

Consente di abilitare le uscite relative ai ventilatori n° 2 e n° 3.

Per ciascuno i questi è possibile impostare il valore di tensione in funzione del livello di potenza impostato.

#### 11.5 Sottomenu 09 - 05 tarature varie

Permette le impostazioni di una serie di parametri operativi. fare riferimento all'APPENDICE A.

### 11.6 Sottomenu 09 - 06 test uscite

Selezionare il dispositivo di uscita da attivare.

Per l'aspiratore fumi e i ventilatori scambiatori è possibile impostare la tensione da applicare durante il test.

Per la coclea è possibile prestabilire il tempo di attivazione per il test. Con pressione del tasto P4 il test è interrotto.

## 11.7 Sottomenu 09 - 07 tarature di fabbrica

Chiave F9: accesso all'utilità per tarare la sonda fumi (vedi paragrafo 11.11). Descrizione parametri: vedi **APPENDICE A**.

#### 11.8 Sottomenu 09 - 08 azzera ore parziali

Accessibile solamente con chiave di accesso. Azzera le ore parziali di funzionamento.

### 11.9 Sottomenu 09 - 09 azzera allarmi

Cancella la memoria ultimi allarmi avvenuti. Accessibile solamente con chiave di accesso

### 11.10 Sottomenu 09 - 10 memorie contatori

Sono visualizzati in sequenza, attraverso il tasto P6 e P5 i seguenti registri di memoria:

- Ore totali
- Ore parziali
- Numero avvii
- Memoria allarme n° 1
- Memoria allarme n° 2
- Memoria allarme n° 3
- Memoria allarme n° 4
- Memoria allarme n° 5

![](_page_31_Picture_0.jpeg)

## 11.11 Taratura della sonda fumi

Per effettuare la taratura, è sufficiente, una volta collegata la sonda, accedere al menu tarature fabbrica (09 - 07) e inserire la chiave di accesso: F9.

Il valore a display rappresenta la temperatura letta dalla sonda. Agire sui tasti **P1** e **P2** (*aumenta e diminuisci temperatura*) per far corrispondere tale valore alla temperatura rilevata da un termometro posto in prossimità dalla sonda.

In pratica, se l'operazione viene effettuata a stufa spenta e fredda, è sufficiente far corrispondere la lettura con la temperatura ambiente rilevata da un termometro di riferimento.

Nella figura, seguenti un esempio.

![](_page_31_Figure_8.jpeg)

### 11.12 Struttura della memoria del controllore.

Lo schema a blocchi in *figura 32* descrive in modo sintetico la struttura della memoria e la modalità di accesso dall'esterno.

Come si può vedere, è possibile accedere al contenuto della memoria **EEPROM** direttamente dalla console per leggere o modificare i parametri UT e PR.

La stessa opportunità è fornita dalla connessione seriale e il software **SERAMI** con l'utilizzo di un personal computer.

È altresì evidente come il contenuto delle banche dati o0, o1, o2 ....o9 non sia accessibile né tanto meno modificabile dall'esterno.

Attraverso opportuno comando da console è possibile caricare una banca dati sulla memoria **EEPROM**. Tale banca si sovrappone completamente al contenuto della memoria **EEPROM** per quanto riguarda i parametri PR (da questa operazione sono esclusi i parametri UT).

La parte di memoria "**FLASH**" contenente il programma operativo è accessibile dall'esterno unicamente utilizzando il **SERAMI** e gli appositi file di aggiornamento firmware messi a disposizione da Micronova. Confronta con la procedura di aggiornamento al paragrafo 10.8.

![](_page_32_Figure_10.jpeg)

5.

#### 11.13 Creazione di banche dati personalizzate (\*).

Disponendo di un personal computer e del software **SERAMI** con connessione seriale con la scheda e relativa interfaccia RS232, è possibile creare, memorizzare banche dati personalizzate. Per ottenere ciò, operare, ad esempio, nel modo seguente:

- Caricare nella scheda la banca dati predefinita (o0, o1, ecc.) dal menu 09-03 più vicina alle proprie esigenze. Successivamente modificare i parametri che si desidera personalizzare accedendo al menu 09-07 (tarature fabbrica)
- 2. Con il **SERAMI**, dal menu strumenti, selezionare "gestione EEPROM":
  - 2.1 Selezionare la modalità "Backup" con il tasto in alto a sinistra.
  - 2.2 Eseguire il backup dei dati.
  - 2.3 Salvare il backup con nome del file opportuno (es. MiaBancaDati01).
- 3. Staccare il connettore dell'interfaccia seriale dalla scheda da cui è stata estratta la banca dati di riferimento.
- 4. Inserire il connettore dell'interfaccia seriale nella scheda a cui si desidera inviare la banca dati.
  - Con il **SERAMI**, dal menu strumenti, selezionare "gestione EEPROM":
    - 5.1 Selezionare la modalità "Ripristino Backup" con il secondo tasto a sinistra.
    - 5.2 Con il tasto "Apri Backup" selezionare il file relativo alla banca dati da inserire nella scheda, ad es. MiaBancaDati01.bk.
    - 5.3 Selezionare l'opzione "Ripristina Backup).

NOTA: Alla prima connessione con la scheda è opportuno verificare l'impostazione della porta seriale agendo sul menu del SERAMI:

Dal menu, selezionare Connessione e poi Seriale Locale.

All'interno della finestra selezionare il tasto *CHIUDI SERIALE* e impostare secondo il seguente prospetto:

BaudRate:1200Data Bit:8Parità:nonePorta Seriale:quella disponibile nel PC (non occupata da altri programmi o dispositivi).Stop Bit:2Timeout:120

Selezionare il tasto APRI SERIALE e poi CHIUDI FINESTRA.

Da questo punto in poi la scheda opererà secondo i parametri PR copiati dalla scheda di partenza. È evidente che, allo stesso modo, è possibile realizzare un gran numero di configurazioni da utilizzare al momento opportuno.

N.B in ogni momento, caricando una delle banche dati predefinite o0, o1, ecc. saranno sovrascritti i valori personalizzati e si dovrà effettuare nuovamente la scrittura nella EEPROM seguendo la precedente procedura a partire dal punto 4.

(\*) Fare riferimento al manuale del software SERAMI.

![](_page_34_Picture_0.jpeg)

## 12. AGGIORNAMENTO DEL FIRMWARE DELLA SCHEDA (\*)

Disponendo di un file di aggiornamento firmware messo a disposizione da Micronova, è possibile aggiornare il software operativo della scheda utilizzando un personal computer e il software **SERAMI** con connessione seriale verso la scheda e relativa interfaccia RS232.

A. Rimuovere l'alimentazione elettrica dalla scheda.

Connettere il cavetto seriale proveniente dall'interfaccia RS232. Questa dev'essere correttamente connessa al personal computer con la porta seriale correttamente configurata nel **SERAMI**.

- B. Dal menu "STRUMENTI" e dal successivo sottomenu "AGGIORNAMENTO FIRMWARE" accedere alla procedura secondo le indicazioni più sotto riportate.
- C. Selezionare l'opzione ATMEL.
- D. Selezionare il file (tipo ENC) contenente il programma operativo della stufa, vedi *figura 33*.

|                                          | ) Firmware                                                            |           |
|------------------------------------------|-----------------------------------------------------------------------|-----------|
| <ul><li>○ COP8</li><li>● ATMEL</li></ul> | Step 1 :<br>Firmware utilizzato per la riprogrammazione<br>Firmware : |           |
|                                          | MIO_FIRMWARE                                                          | Seleziona |
|                                          | Step 2 :<br>Aggiornamento Firmware<br>Non attivo.                     |           |
|                                          | ļ                                                                     | Avvia     |
|                                          | 4                                                                     |           |

- E. Selezionare il tasto "AVVIA" e attendere il messaggio "*Spegnere e accendere la scheda*". Quindi alimentare subito la scheda e attendere che la barra di avanzamento della procedura arrivi a completamento.
- F. Selezionare il tasto CHIUDI per abbandonare la procedura.

Effettuato l'aggiornamento, è indispensabile caricare i valori di una delle banche dati per assegnare valori consistenti ai parametri, vedi paragrafo 10.2.

Se non si dispone di un file configurazione **SERAMI** (.snet) accedere al sito web Micronova e alla pagina "APPLICAZIONI" per effettuare il download del file.

Di qui, individuare il campo "*Scarica file di configurazione SeramiNet*" e digitare esattamente il nome del file ENC senza estensione.

Ad esempio, se il file ENC è "MIO\_FIRMWARE.ENC", digitare, indifferentemente in maiuscolo o minuscolo "mio\_firmware" e selezionare il tasto "INVIA QUERY".

Contattare Micronova se il download non è disponibile.

(\*) Fare riferimento al manuale del software SERAMI.

# **APPENDICE** A

## **APPENDICE A : Tabella parametri**

Qui di seguito è riportata una tabella di parametri.

| Parame-<br>tro | Livello di menu | Descrizione                                                     | Unità misura | Campo valori<br>ammessi | Incremento |
|----------------|-----------------|-----------------------------------------------------------------|--------------|-------------------------|------------|
| Pr01           | M - 8- 6 - 01   | Tempo massimo del ciclo di accensione                           | minuto       | 5 -25                   | 1          |
| Pr02           | M - 8 - 6 - 02  | Tempo di avvio                                                  | minuto       | 2 - 12                  | 1          |
| Pr03           | M - 8-6-03      | Intervallo di tempo tra le due pulizie del braciere             | minuto       | 3 - 240                 | 1          |
| Pr04           | M - 8 - 6 - 04  | Tempo di ON motore coclea nella fase di accensione              | secondo      | 0.1 - 4                 | 0,1        |
| Pr05           | M - 8 - 6 - 05  | Tempo di ON motore coclea nella fase di avvio                   | secondo      | 0.1 - 4                 | 0,1        |
| Pr06           | M - 8 - 6 - 06  | Tempo di ON motore coclea nella fase di lavoro a potenza 1      | secondo      | 0.1 - 4                 | 0,1        |
| Pr07           | M - 8 - 6 - 07  | Tempo di ON motore coclea nella fase di lavoro a potenza 2      | secondo      | 0.1 - 4                 | 0,1        |
| Pr08           | M - 8 - 6 - 08  | Tempo di ON motore coclea nella fase di lavoro a potenza        | secondo      | 0.1 - 4                 | 0,1        |
| Pr09           | M - 8 - 6 - 09  | Tempo di ON motore coclea nella fase di lavoro a potenza 4      | secondo      | 0.1 - 4                 | 0,1        |
| Pr10           | M - 8 - 6 - 10  | Tempo di ON motore coclea nella fase di lavoro a potenza 5      | secondo      | 0.1 - 4                 | 0,1        |
| Pr11           | M - 8 - 6 - 11  | Ritardo allarmi                                                 | secondo      | 20 - 90                 | 1          |
| Pr12           | M - 8 - 6 - 12  | Durata pulizia braciere                                         | secondo      | 0 - 120                 | 1          |
| Pr13           | M - 8 - 6 - 13  | Temperatura minima fumi per considerare la stufa accesa         | °C           | 40 - 180                | 1          |
| Pr14           | M - 8 - 6 - 14  | Temperatura fumi massima per passare in modalità ECO-<br>MODULA | °C           | 110 - 270               | 1          |
| Pr15           | M - 8 - 6 - 15  | Soglia di temperatura fumi per accendere gli scambiatori        | °C           | 50 - 210                | 1          |
| Pr16           | M - 8 - 6 - 16  | Velocità aspirazione fumi nella la fase di accensione           | Rpm o volt   | 500/65 - 2800/225       | 10/5       |
| Pr17           | M - 8 - 6 - 17  | Velocità aspirazione fumi nella la fase di avvio                | Rpm o volt   | 500/65 - 2800/225       | 10/5       |
| Pr18           | M - 8 - 6 - 18  | Velocità aspirazione fumi nella la fase di lavoro a potenza 1   | Rpm o volt   | 500/65 - 2800/225       | 10/5       |

**Controllore L023** 

Micronova

data 14/03/2011 pag. 36 di 42

Micronova S.r.l. . Via A. Niedda, 3 . 35010 Vigonza (PD) . D +39 049 8931563 -+39 049 8931346

| arametro | Livello di menu | Descrizione                                                    | Unità misura | Campo valori<br>ammessi | Incremento |
|----------|-----------------|----------------------------------------------------------------|--------------|-------------------------|------------|
| Pr19     | M - 8 - 6 - 19  | Velocità aspirazione fumi nella la fase di lavoro a potenza 2  | Rpm o volt   | 500/65 - 2800/225       | 10/5       |
| Pr20     | M - 8 - 6 - 20  | Velocità aspirazione fumi nella la fase di lavoro a potenza 3  | Rpm o volt   | 500/65 - 2800/225       | 10/5       |
| Pr21     | M - 8 - 6 - 21  | Velocità aspirazione fumi nella la fase di lavoro a potenza 4  | Rpm o volt   | 500/65 - 2800/225       | 10/5       |
| Pr22     | M - 8 - 6 - 22  | Velocità aspirazione fumi nella la fase di lavoro a potenza 5  | Rpm o volt   | 500/65 - 2800/225       | 10/5       |
| Pr31     | M - 8 - 6 - 23  | Velocità motore scambiatore 1 nella fase di lavoro a potenza 1 | volt         | 65 - 225                | 5          |
| Pr32     | M - 8 - 6 - 24  | Velocità motore scambiatore 1 nella fase di lavoro a potenza 2 | volt         | 65 - 225                | 5          |
| Pr33     | M - 8 - 6 - 25  | Velocità motore scambiatore 1 nella fase di lavoro a potenza 3 | volt         | 65 - 225                | 5          |
| Pr34     | M - 8 - 6 - 26  | Velocità motore scambiatore 1 nella fase di lavoro a potenza 4 | volt         | 65 - 225                | 5          |
| Pr35     | M - 8 - 6 - 27  | Velocità motore scambiatore 1 nella fase di lavoro a potenza 5 | volt         | 65 - 225                | 5          |
| Pr28     | M - 8 - 6 - 28  | Soglia spegnimento                                             | °C           | 50 - 180                | 1          |
| Pr29     | M - 8 - 6 - 29  | Velocità aspirazione fumi nella fase pulizia braciere          | Rpm o volt   | 500/65 - 2800/225       | 10/5       |
| Pr30     | M - 8 - 6 - 30  | Tempo di ON motore coclea nella fase di pulizia                | secondo      | 0 - 4                   | 0,1        |
| Pr23     | M - 8 - 6 - 31  | Abilitazione encoder                                           |              | 0 - 1                   | - 1        |
| Pr24     | M - 8 - 6 - 32  | Tempo frenatura coclea                                         | secondo      | 0 - 0.5                 | 0,1        |
| Pr25     | M - 8 - 6 - 33  | Soglia attivazione pompa                                       | °C           | 20-70                   | 1          |
| Pr26     | M - 8 - 6 - 34  | Abilitazione trasduttore pressione                             |              | 0-1                     | -          |
| Pr27     | M - 8 - 6 - 35  | Soglia pressione acqua                                         | Bar          | 1.5-3                   | 0.1        |
| Pr36     | M - 8 - 4 - 01  | Blocco riaccensione                                            | minuto       | 0-10                    | 1          |
| Pr39     | M - 8 - 6 - 02  | Tempo spegnimento aspiratore fumi                              | secondo      | 0-20                    | 1          |
| Pr40     | M - 8 - 6 - 03  | Tempo di precarica in accensione                               | secondo      | 0 - 255                 | 1          |
| Pr41     | M - 8 - 4 - 04  | Tempo di attesa dopo precarica                                 | secondo      | 0 - 255                 | 1          |
| Pr42     | M - 8 - 4 - 05  | Velocità aspiratore fumi in fase di precarica                  | Rpm o volt   | 500/65 - 2800/225       | 10/5       |

data 14/03/2011 pag. 37 di 42

# **APPENDICE** A

# **APPENDICE** A

Micronova

**Controllore L023** 

data 14/03/2011 pag. 38 di 42

| Parametro | Livello di menu | Descrizione                                        | Unità misura | Campo valori<br>ammessi | Incremento |
|-----------|-----------------|----------------------------------------------------|--------------|-------------------------|------------|
| Pr43      | M - 8 - 4 - 06  | Isteresi temperatura ON/OFF in modalità automatica | °C           | 0 - 30                  | 0,5        |
| Pr44      | M - 8 - 4 - 07  | Ritardo allo spegnimento in modalità automatica    | minuto       | 2-120                   | 1          |
| Pr45      | M - 8 - 4 - 08  | Ritardo cambio potenza                             | secondo      | 0 - 60                  | 1          |
| Pr46      | M - 8 - 4 - 09  | Velocità scambiatore in pulizia finale             | volt         | 0 - 200                 | 5          |
| Pr47      | M - 8 - 4 - 10  | Abilitazione blocco tastiera                       |              | 0 - 1                   | 10000      |
| Pr48      | M - 8 - 4 - 11  | Riaccensione automatica dopo black-out             | secondo      | 0 - 60                  | 1          |
| Pr49      | M - 8 - 4 - 12  | Abilitazione ore service                           | -            | 0 - 1                   | -          |
| Pr50      | M - 8 - 2 - 13  | Modo Stand-by                                      | -            | 0 -1                    | 1          |

## Modalità di interpretazione dei parametri di temporizzazione della coclea

Il comando di funzionamento della coclea è di tipo temporale ed è strutturato come segue: è definito un periodo T=4s. In questo periodo il motore è attivato per il tempo Pr04, Pr05, Pr06, Pr07, Pr08, Pr09 e Pr10 a seconda della fase operativa.

![](_page_38_Picture_0.jpeg)

![](_page_38_Figure_3.jpeg)

![](_page_39_Figure_0.jpeg)

| Micronova |
|-----------|
|-----------|

APPENDICE C

# **APPENDICE C : Parametri di utilizzo**

| riferimento                        | valore           |       |
|------------------------------------|------------------|-------|
| FW                                 | LCD_ARIA_01.ENC  |       |
| SERAMI                             | LCD_ARIA_01.SNET | RIF   |
| Chiave accesso tarature tecnico    | A9               | 문의 영화 |
| Chiave accesso taratura sonda fumi | F9               |       |
| Chiave accesso azzera ore parziali | 55               |       |
| Chiave accesso azzera allarmi      | 55               |       |
|                                    |                  |       |

![](_page_40_Picture_5.jpeg)

![](_page_40_Picture_6.jpeg)

![](_page_40_Picture_7.jpeg)

![](_page_40_Picture_8.jpeg)

![](_page_41_Picture_0.jpeg)

#### **INFORMAZIONE**

*Micronova* si riserva di effettuare al presente manuale e agli oggetti ivi descritti modifiche e/o migliorie in ogni momento senza alcun dovere di preavviso. Vietata la riproduzione anche parziale senza autorizzazione scritta da parte di *Micronova*.

## Micronova S.r.l.

Via A. Niedda, 3 35010 Vigonza (PD) - Italy

| Tel.:     | +39 049 89 31 563     |
|-----------|-----------------------|
| Fax:      | +39 049 89 32 442     |
| e-mail:   | info@micronovasrl.com |
| internet: | www.micronovasrl.com  |

nomefile: MAN\_L023\_LCD\_ARIA\_ITA\_12